## **Mass Enroll Students into a Special Program**

This document will assist users in mass enrolling a group of students into a Special Program.

## **Mass Enroll Students into Special Program**

Navigation: Start page > Student Selection > Special Functions >Group Functions > Enrollment section> Mass Enroll Special Program OR Navigation: Start page > Student Selection > Functions > Enrollment section> Mass Enroll Special Program

|                                        |                              |                                         | 2 🗈 📄 🚍                                |
|----------------------------------------|------------------------------|-----------------------------------------|----------------------------------------|
| Start Page                             |                              |                                         |                                        |
| Students Staff Parents                 |                              |                                         |                                        |
|                                        |                              |                                         |                                        |
| 0                                      |                              | SN 🗖 Advanced                           | View Field List View Function List [2] |
| ABCDEFGHIJ                             | KLMNOPQRS                    | тичжүг                                  | Student Screens                        |
| 9 10 11 12 M F All Sta                 | atewide Student Search Store | ed Searches Stored Selections           | Attendance                             |
|                                        | (0)                          |                                         | Attendance Change                      |
| Current Student Selection              | (6)                          |                                         | Search By Grades/Attendance            |
| Student                                | Grade Level                  | Date of Birth                           | Search For Perfect Attendance          |
| THE REPORT OF THE REPORT OF THE REPORT | 10                           | 100000000000000000000000000000000000000 | Enrollment                             |
| There is a share                       | 11                           | 100000000000000000000000000000000000000 | Enrollment Summary                     |
| THE REAL PROPERTY AND ADDRESS          | 12                           | 101001000                               | Mass Enroll Special Program 🔶          |
|                                        | 11                           | 10,000,000,000,000                      | Re-Enroll in School                    |
|                                        | 10                           | 1010301048480                           | Transfer Out Of School                 |
| Figure 1995. The second second second  | 12                           | 10/10/10/00/                            | Export                                 |
|                                        |                              |                                         | Export Using Template                  |
|                                        |                              |                                         | Select By Hand Select Function 👻 [?]   |

- **1.** Enter the following:
  - **a. Program** = select the desired Program from the drop-down list.
  - **b.** Entry Date = enter the date of entry into the Program.
- 2. Click Submit.

| Start Page > Special Functio         | ns > Group Functions > Ma | ass Enroll Special Prog | ram              |                                                              | 👄 ! 🌮 5 |
|--------------------------------------|---------------------------|-------------------------|------------------|--------------------------------------------------------------|---------|
| Functions<br>Attendance              | Mass Enroll S             | pecial Progran          | ı                |                                                              |         |
| Daily Bulletin<br>Enrollment Summary | Mass enroll the select    | ted students into which | special program? |                                                              |         |
| Master Schedule                      | Program                   | Alternative             | Program          | <ul> <li>select the desired Program from the list</li> </ul> |         |
| Dashboard                            | Entry Date                | 8/26/2013               | (MM/DD/YYYY)     | Enter the desired Entry Date                                 |         |
| Teacher Schedules                    | Exit Date                 |                         | (MM/DD/YYYY)     |                                                              |         |
| Reports                              | Exit Code                 |                         |                  |                                                              |         |
| System Reports<br>ReportWorks        | Comment                   |                         |                  |                                                              |         |
| State Reports                        |                           |                         |                  |                                                              |         |
| People<br>Student Search             |                           |                         |                  |                                                              | Submit  |

The selected students have now been enrolled into the desired program.

## Viewing/Printing Special Program Student Lists

To view a list of students enrolled in a Special Program, follow the instructions below.

**Navigation:** Start Page > Special Functions > Special Program Enrollment

1. On the **Special Programs** screen, click **Display** next to the desired **Program Name** to display a list of students currently enrolled in that program.

| Start Page > Special Funct           | ions > Special Programs          |                                                                                                    | e ! 🕫 🤊 |
|--------------------------------------|----------------------------------|----------------------------------------------------------------------------------------------------|---------|
| Functions<br>Attendance              | Special Programs                 |                                                                                                    |         |
| Daily Bulletin<br>Enrollment Summary | Program Name                     | Show Current Students                                                                                            |         |
| Master Schedule                      | 504                              | Display                                                                                                    |         |
| Dashboard                            | Adminstrative Transfer           | Display                                                                                                    |         |
| Teacher Schedules                    | Alternative Program              | Display                                                                                                    |         |
| Penorts                              | DSS Custody                      | Display                                                                                                    |         |
| System Reports                       | Early Release                    | Display                                                                                                    |         |
| ReportWorks                          | EC Homebound                     | Display                                                                                                    |         |
| State Reports                        | Express Transportation           | Display                                                                                                    |         |
| People                               | Federal/Military Impacted        | Display                                                                                                    |         |
| Student Search                       | Fifth Year or More in US Schools | Display                                                                                                    |         |
| Parent Search                        | First Year in US Schools         | Display                                                                                                    |         |
| Enroll New Student                   | Future Seekers                   | Display                                                                                                    |         |
| New Staff Entry                      | Homebound                        | Display                                                                                                    |         |
| New Parent Linuy                     | Homeless                         | Display                                                                                                    |         |
| School                               | Initial Enrollee                 | Display                                                                                                    |         |
| System                               | Language Minority Student (NOM)  | Display                                                                                                    |         |
| Personalize                          | LEP                              | Display                                                                                                    |         |
|                                      | Migrael                          | and the second of the second second second second second second second second second second second second second |         |

**2.** Click the printer in the upper right corner to print a list of the students.

| Start Page > LEA Setup > Special<br>Enrolled Students: | Programs > Enrolled Students: Alternative Program Alternative Program |             | ¥ & ! € |
|--------------------------------------------------------|-----------------------------------------------------------------------|-------------|---------|
| Students                                               | Student Number                                                        | Grade Level |         |
| Brown, Charles                                         | 526354                                                                | 10          |         |
| Bird, Tweety                                           | 938372892                                                             | 10          |         |
| Buggs, Bunny                                           | 73265494                                                              | 10          |         |
| Snowman, Frosty                                        | 152638292                                                             | 10          |         |
| Frost Jack                                             | 827262                                                                | 10          |         |
| Bell. Tinker                                           | 92800292                                                              | 10          |         |
| ,                                                      | Make this the current selection of students                           |             |         |
|                                                        | Add these students to the current selection of students               |             |         |

This document is the property of the NCDPI and may not be copied in whole or in part without the express written permission of the NCDPI.